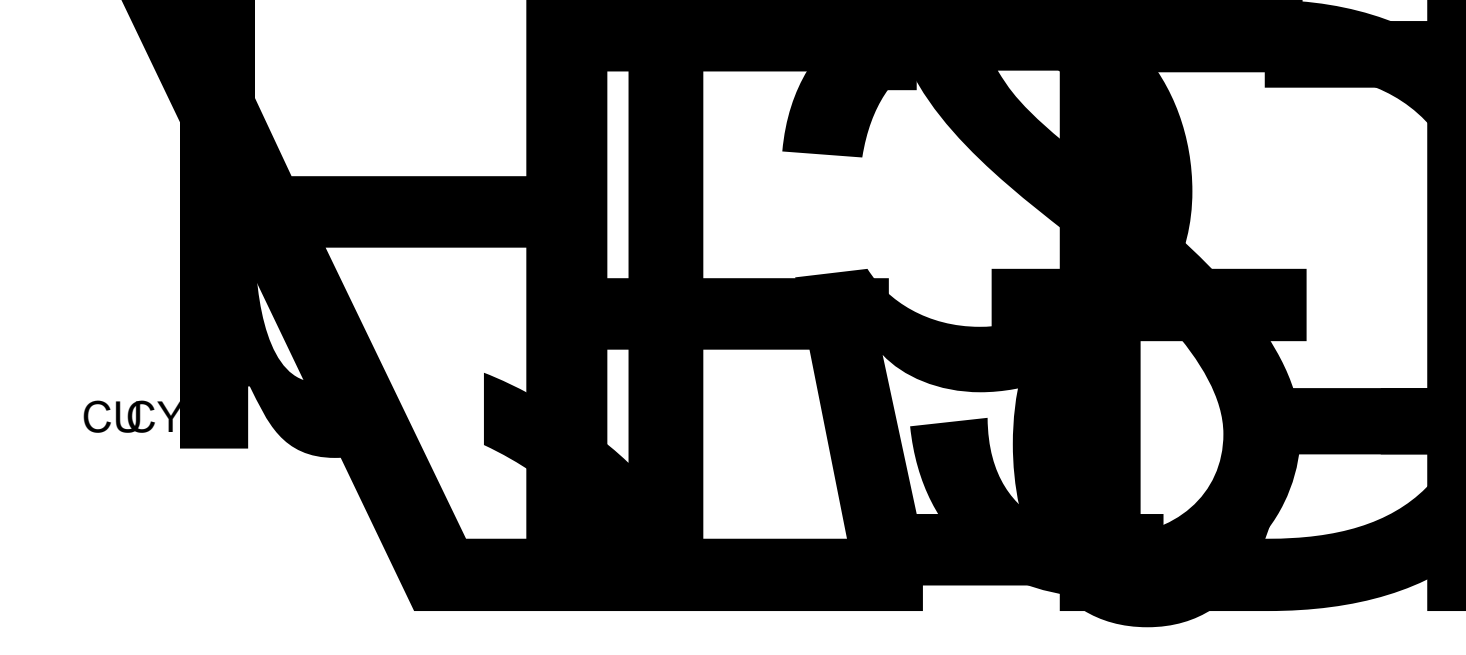

M"Gý**C**@µ

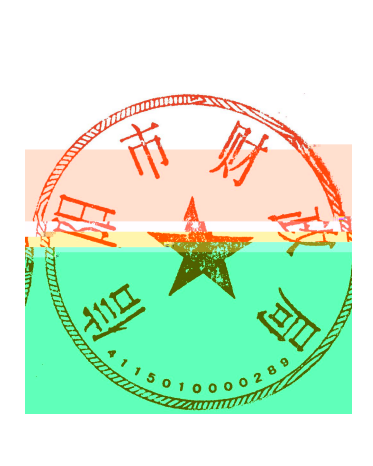